# Börja arbeta med Näsgård

| Generellt                                                                                                    | Detta avsnitt visar kortfattat de<br>Management<br>För mer information finns det ti<br>manual avsnitt.                           | olika delarna i Näsgård<br>Il varje område ett eget                                                                              |
|----------------------------------------------------------------------------------------------------|----------------------------------------------------------------------------------------------------|----------------------------------------------------------------------------------------------------|
| Arbetsgång.                                                                                                    | Första året                                                                                                    | Följande år                                                                                                    |
| För att slippa hoppa fram och<br>tillbaka i programmet, är det<br>lämpligt att jobba i<br>programmets olika delar i en<br>vis ordning. Detta gäller både<br>när man startar första gången<br>och när man skall starta på<br>ett nytt år. | <ol> <li>Gå in i de olika registren<br/>och se så insats medel du<br/>planerat använda finns i ditt<br/>gårdsregister</li> </ol> | <ol> <li>Gå in i de olika registren<br/>och se så insats medel du<br/>planerat använda finns i ditt<br/>gårdsregister</li> </ol> |
|                                                                                                    | 2. Finns stallgödsel, skapa<br>lager och ev. besättning                                                                          | 2. Kopiera fram besättning till<br>nästa år, ev redigera<br>djurtyper och antal                                                  |
|                                                                                                    | 3. Skapa fälten i växtodlings-<br>planen                                                                                         | 3. Kopiera fram fält till nästa<br>år i vo-planen. Skapa nya/ta<br>bort fält i det nya året                                      |
|                                                                                                    | 4. Skapa insatser i fältkortet                                                                                                   | 4. Skapa insatser i fältkort.<br>Ev. kopiera insatser från<br>föregående år som en grov-<br>planering                            |
|                                                                                                    | 5. Säkerhetskopiera ofta                                                                                                    | 5. Säkerhetskopiera ofta                                                                                                    |

#### Driftsenhet

Generellt

En driftsenhet bör innehålla samma fält som ingår i ett lantbruks SAM ansökan. Då har du enkelt koll på tvärvillkor och regler som baseras på fält i EU ansökan. Som standard har du tillgång till en driftsenhet.

Det är från driftsenhetsuppgifterna som namn, adress osv hämtas till utskrifter.

Under driftsenheter finns också funktioner som arkivering av data och datautväxling.

Du öppnar/skapar en driftsenhet genom att klicka

på ikonen 🍱

Du kan också välja **Arkiv** och undermenyn **Driftsenheter** 

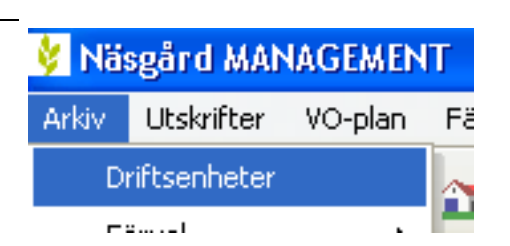

### Register

Generellt

För att du skall kunna välja en gröda eller en insats på växtodlingsplanen eller fältkortet skall detta finnas i registret. Varje typ av insatsmedel har sin egna register del.

| Registren öppnar du under           | 😵 Näsgård MANAGEMENT                                                                                                    |
|-------------------------------------|----------------------------------------------------------------------------------------------------|
| Register och därefter klickar       | Arkiv Utskrifter VO-plan Fältkort Organiska gödselmedel Lagerstyrning Maskininvestering Register Hjälp                                                                                                    |
| du på den önskade register          | Skördeår 2011 💶 🚠 🦓 🦣 📰 😪 🚠 🚋 🏭 🐇 🍓 🔀 Grödor                                                                                                    |
| delen som du vill öppna.            |                                                                                                    |
|                                     | Huvuaprodukt                                                                                                    |
| Ett ve sisten än ome delet i O      | Ersättning                                                                                                    |
| Ett register ar uppdelat i 2        | Utsäde                                                                                                    |
| delar. Nar du opphar ett            | Handelsgödsel                                                                                                    |
| register ar det ditt gards-         | Organisk gödsel                                                                                                    |
| register som visas. I detta         | Växtskydd                                                                                                    |
| register lägger du in det som       | Diverse TB-I kost.                                                                                                    |
| du skall använda på dina fält.      | Maskintaxa                                                                                                    |
|                                     | Maskiner                                                                                                    |
|                                     | Personer                                                                                                    |
|                                     | Δrhetchava                                                                                                    |
|                                     | du har. På så sätt behöver du bara lägga in ett nytt<br>insatsmedel en gång.<br>Detta gäller inte register för organisk gödsel, detta är kopplat<br>till enskilda driftsenheter, då där är flera tvärvillkorsregler. |
| Organiskt gödsel                    |                                                                                                    |
| Generellt                           | I modulen organisk gödsel lägger man in driftsenhetens<br>uppgifter om stallgödsel och andra organiska gödselmedel i<br>olika lager.                                                                                 |
|                                     | De egna djuren registreras under besättning och stallgödsel-<br>produktionen från dessa kopplas till respektive lager.                                                                                               |
|                                     | Även inkönt eller såld stallgödsel och andra organiska                                                                                                    |
|                                     | gödselmedel registreras och kopplas samman med ett lager.                                                                                                    |
|                                     |                                                                                                    |
| Du öppnar modulen organisk          | 🐓 Näsgård MANAGEMENT                                                                                                    |
| gödsel med att välja i menyn        | Arkiv Utskrifter VO-plan Fältkort Organiska gödselmedel Lagerstyrning Maskininv                                                                                                    |
| Organiska gödselmedel,<br>lager och | Skördeår 2011 🔹 🚵 🔬 Lager 🔸 Grundupplysningar                                                                                                    |

#### grundupplysningar

Du kan också använda ikonen Organiska gödselmedel

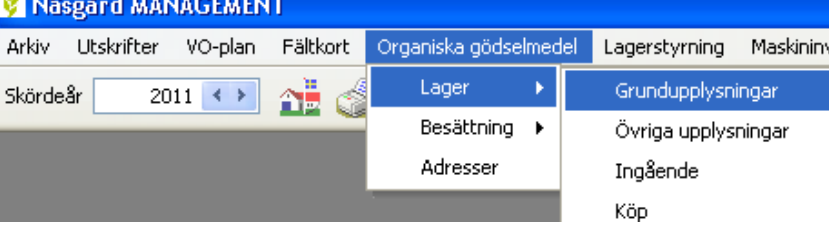

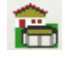

| Växtodlingsplan                                                                                                    |                                                                                                    |  |
|----------------------------------------------------------------------------------------------------|----------------------------------------------------------------------------------------------------|--|
| Generellt                                                                                                    | I växtodlingsplanen skapar du dina fält. Här läggs alla<br>grundförutsättningar in för fältet, som fältnamn/id, storlek,<br>gröda, markkarteringsuppgifter, skördenivå osv.<br>Alternativt kan du hämta alla fält och grödor från senaste SAM<br>ansökan från SAM Internet.                                                                                                    |  |
| Växtodlingsplanen öppnas via<br>menyn VO-plan, Fält och<br>grundupplysningar.<br>Du kan också använda ikonen<br>Vo-plan                                                                                  | Näsgård MANAGEMENT         Arkiv Utskrifter       VO-plan       Fältkort       Organiska gödselmedel       Lagerstyrning       Maskininve         Skördeår       20       Fält       Fält       Grundupplysningar         Myndigheter       +       Grödor       Analyser         SAM import       Mk från karta       Areal från karta                                                                                                    |  |
| Fältkort                                                                                                    |                                                                                                    |  |
| Generellt                                                                                                    | Det är på fältkortet du planerar dina insatser på de olika<br>fälten. Efterhand som insatserna utförs ändrar du status på<br>behandlingen till utfört, samt ändrar mängder och datum.<br>Här finns även gödselplanen som visar näringsbehovet för<br>gröda på fältet, samt hur stor mängd näringsämne som tillförs<br>med ett visst gödselmedel                                                                                                    |  |
| Du öppnar fältkortet genom<br>att i menyn välja <b>Fältkort</b> och<br>därefter <b>Behandlingar</b> eller<br><b>Gödselplan</b> . Du kan också<br>välja ikonen <b>Fältkort</b> eller<br><b>gödselplan</b> | Väsgård MANAGEMENT         Arkiv Utskrifter VO-plan       Fältkort       Organiska gödselmed         Skördeår       2011 <                                                                                                    |  |
| Utskrifter                                                                                                    |                                                                                                    |  |
| Generellt                                                                                                    | Utskrifterna i Näsgård Management skapas i det ögonblick<br>som du väljer att förhandsgranska eller skriva ut en utskrift,<br>inga utskrifter med data sparas i programmet.<br>Det finns olika typer av utskrifter och dessa finns i<br>standarduppsättningar, med ett visst innehåll som skall visas.<br>Dock kan du i de flesta utskrifter själv välja vad som skall<br>ingå i utskriften.<br>Utskrifterna visar uppgifter för det skördeår du står i. |  |
| Du öppnar utskrifts<br>hanteraren via menyn<br><b>Utskrifter</b> och <b>rapporter</b><br>Alternativt kan du välja ikonen                                                                                 | Näsgård MANAGEMENT       Arkiv     Utskrifter     VO-plan     Fältkort     C       Skörde     Rapporter     Attack     Attack                                                                                                    |  |

#### Var rädd om dina data

| Generellt          | Programmet spara alla data automatiskt i programmets data-<br>baser. Men som alla andra program skall du säkerhetskopia<br>dina data kontinuerligt, dessutom skall säkerhetskopiorna<br>placeras i annan lokal eller i stöld/brandsäkert skåp.                                   |
|--------------------|----------------------------------------------------------------------------------------------------|
|                    | En dator som t.ex havererar eller blir stulen, som du<br>inte tagit säkerhetskopia från, kan ge dig mycket extra<br>arbete med att försöka återskapa uppgifter. Vissa<br>uppgifter är också nästan omöjliga att återskapa.<br>Säkerhetskopiera ofta, det tjänar du på i längden. |
| Säkerhetskopiering | -<br>Funktionen finns i menyn <b>Arkiv</b>                                                                                                    |
|                    | Funktionen gör en samlad säkerhetskopia av alla driftsenheter<br>samtidigt. Vid inläsning av säkerhetskopian läses alla<br>driftsenheter in på samma gång.                                                                                                    |
|                    | Om du endast vill läsa ut en enskild driftsenhet skall du<br>istället använda funktionen Arkivering av data (finns under<br>driftsenheter). (Detta beror på att man inte kan läsa in en<br>ensam driftsenhet ifrån en säkerhetskopia)                                            |

## Starta Näsgård Karta

Första gången programmet startar får du följande fråga. Svara Nej på denna fråga, så öppnas programmet med en tom databas. (gäller bara om du inte haft Näsgård Karta tidigare)

| Varning |                                                                                                    |
|---------|----------------------------------------------------------------------------------------------------|
| ⚠       | Det finns inga kartor. Vill du söka efter och kopiera data från föregående version av kartprogrammet |
|         | <u></u> а                                                                                            |